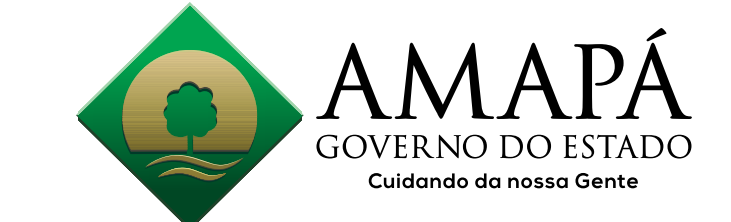

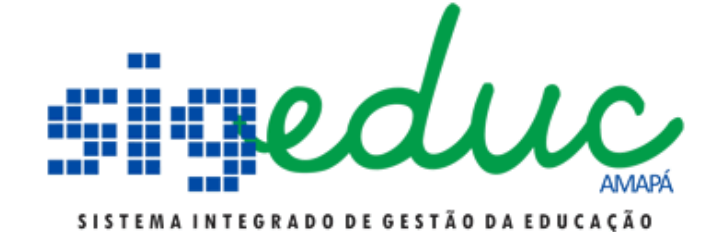

### PASSO A PASSO COMO FAZER A INSCRIÇÃO NA CHAMADA ESCOLAR UNIFICADA 2018

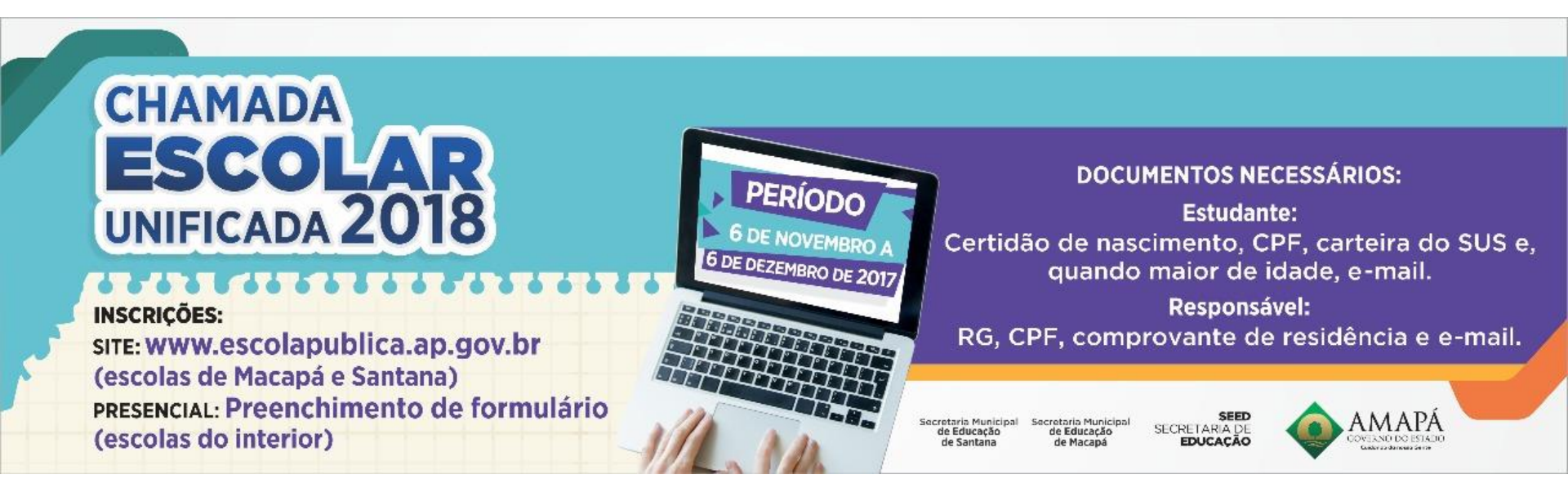

PERÍODO DE INSCRIÇÃO: 06/11 A 06/12 de 2017

SEED

SECRETARIA DE

**EDUCAÇÃO** 

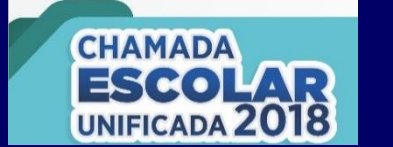

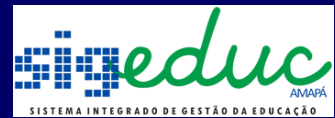

# O que devo fazer antes de acessar o SISTEMA da Chamada Escolar?

Antes de fazer a INSCRIÇÃO tenha em mão as seguintes informações:

- 1. Do Aluno:
  - Número do CPF
  - Certidão de Nascimento
  - Carteira do SUS, Bolsa Família e Passe Social
  - E-mail, se maior de 18 anos
  - Se menor usar o e-mail do responsável
- 2. Se aluno menor de idade, Do Responsável:
  - Número do CPF e RG
  - Comprovante de Endereço completo
  - E-mail
  - Qual ano escolar seu dependente irá cursar
  - Bairro onde ele pretende estudar

### Sobre e-mail

Pode ser qualquer e-mail válido que você tenha acesso;

O responsável pode utilizar o mesmo e-mail para vários dependentes;

Caso você não tenha um e-mail o mesmo pode ser criado em qualquer provedor de e-mail, como por exemplo:  $GMAIL \rightarrow https://accounts.google.com/SignUp$ 

Na página da Chamada Escolar no <u>Tópico Tira suas dúvidas</u> a pergunta 1 dará acesso para criar o CPF e a pergunta 20 dará acesso a dois provedores de e-mail para criar e-mail gratuitamente.

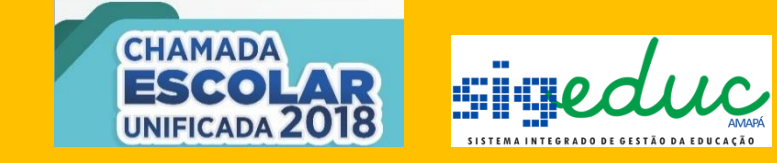

As informações prestadas no processo de inscrição da Chamada Escolar é de TOTAL RESPONSABILIDADE do candidato e/ou seu responsável que as inseriu.

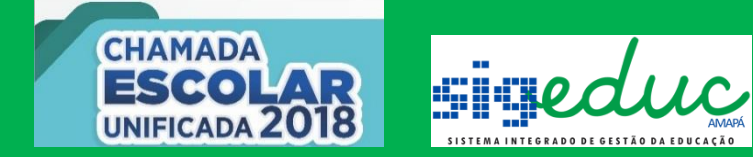

# Como acesso o SISTEMA da Chamada Escolar?

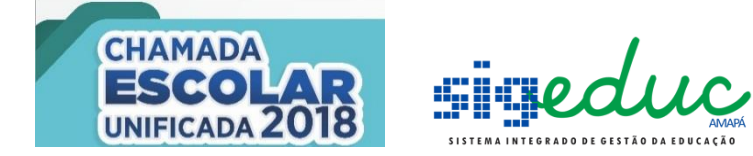

# 1º Acesse o site: www.escolapublica.ap.gov.br 2º Clique na imagem da chamada

unificada:

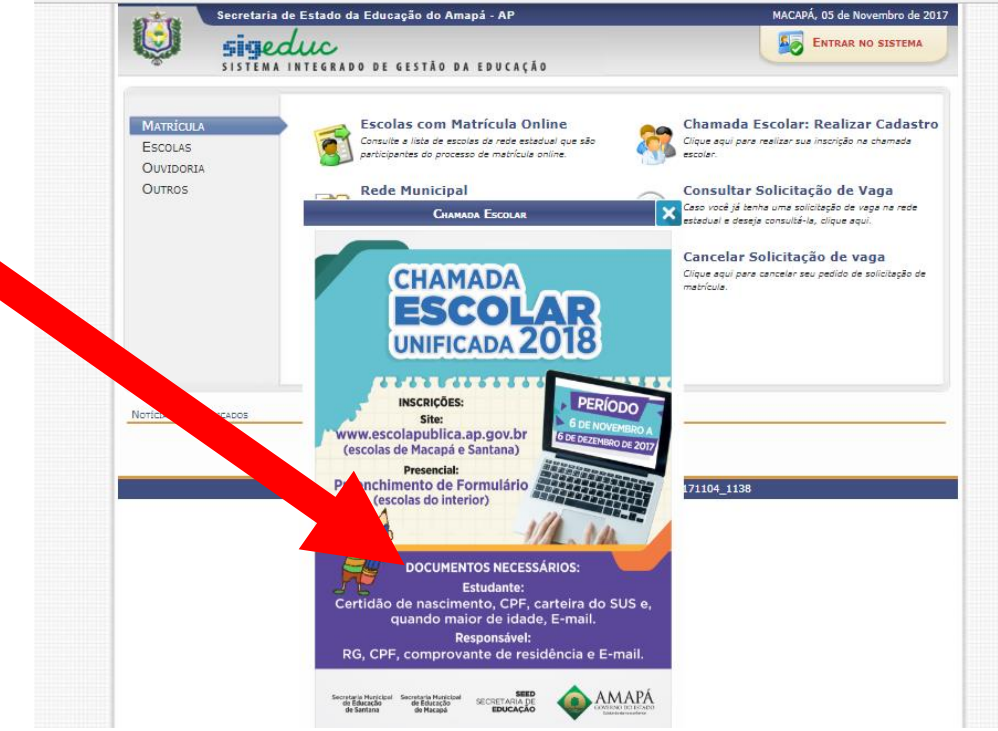

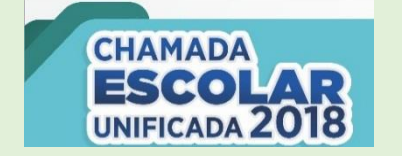

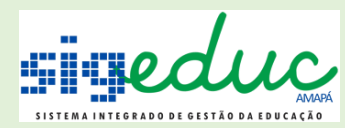

# No portal da Chamada Escolar faça o seguinte:

### Bem-vindo ao portal da chamada 2018:

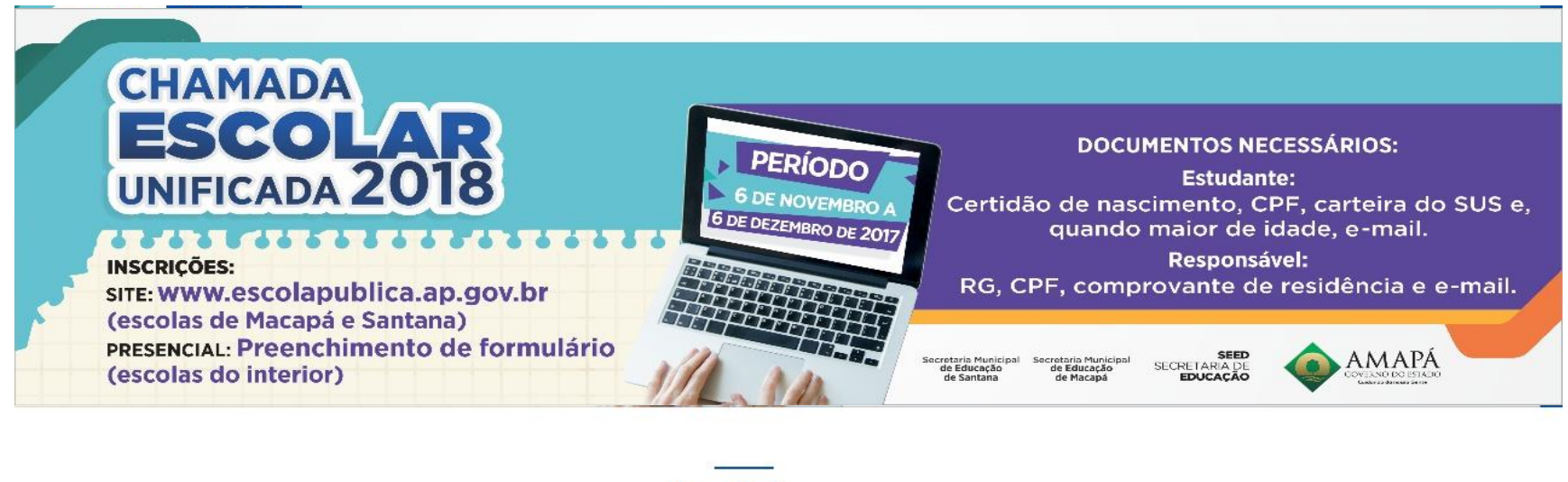

#### Inscrições

Clique aqui 🤿

Faça sua Chamada Escolar A partir do dia 06/11/2017 às 14:00

Clique aqui 🤿

Consultar Chamada Escolar Consultar Chamada Escolar Cancelar Chamada Escolar <sup>Cancelar Chamada Escolar</sup>

Clique aqui 🔿

### 3.Clique neste botão para uma nova inscrição:

Faça sua Chamada Escolar

Clique aqui 🕥

## 4º Agora você deve inserir os

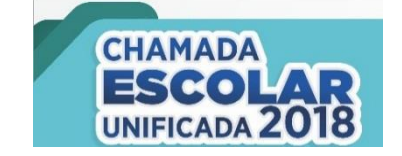

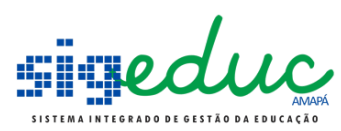

### dados pessoais referente ao aluno candidato

Chamada Escolar

| . Aluno                                                                                                    | 2. Informações Extras | 3. Responsável                                                                    |                                                | 4. Endereço/Contato                             |   |
|----------------------------------------------------------------------------------------------------|-----------------------|-----------------------------------------------------------------------------------|------------------------------------------------|-------------------------------------------------|---|
| . Chamada Escolar                                                                                                    |                       |                                                                                   |                                                |                                                 |   |
| Dados Pessoais                                                                                                    |                       |                                                                                   |                                                |                                                 |   |
| * Campo obrigatório<br>CPF *                                                                                                    |                       |                                                                                   |                                                |                                                 |   |
|                                                                                                    |                       |                                                                                   |                                                |                                                 |   |
| Digite o CPF do aluno                                                                                                    | <b>Q</b> Buscar CPF   | <b>Q</b> Inscrição - 1ª via CPF                                                   |                                                |                                                 |   |
| Digite o CPF do aluno<br>Nome Completo *                                                                                                    | <b>Q</b> Buscar CPF   | <b>Q</b> Inscrição - 1ª via CPF                                                   | Sexo *                                         |                                                 |   |
| Digite o CPF do aluno<br>Nome Completo *<br>Digite o nome completo do aluno                                                                                                | Q Buscar CPF          | <b>Q</b> Inscrição - 1ª via CPF                                                   | <b>Sexo *</b><br>Masculino                     |                                                 | Ŧ |
| Digite o CPF do aluno Nome Completo * Digite o nome completo do aluno Nome social: designação pela qua 2016.                                                               | Q Buscar CPF          | <b>Q</b> Inscrição - 1ª via CPF<br>fica e é socialmente reconhecida               | Sexo *<br>Masculino<br>; Conforme o Decreto N° | 8.727, de 28 de Abril de                        | Y |
| Digite o CPF do aluno Nome Completo * Digite o nome completo do aluno Nome social: designação pela qua 2016. Nome Social                                                   | Q Buscar CPF          | <b>Q</b> Inscrição - 1ª via CPF<br>fica e é socialmente reconhecida               | Sexo *<br>Masculino<br>; Conforme o Decreto N° | 8.727, de 28 de Abril de                        | × |
| Digite o CPF do aluno Nome Completo * Digite o nome completo do aluno Nome social: designação pela qua 2016. Nome Social Digite o nome social do aluno                     | Q Buscar CPF          | Q Inscrição - 1ª via CPF                                                          | Sexo *<br>Masculino<br>; Conforme o Decreto N° | 8.727, de 28 de Abril de                        | Y |
| Digite o CPF do aluno Nome Completo * Digite o nome completo do aluno Nome social: designação pela qua 2016. Nome Social Digite o nome social do aluno Data de Nascimento* | Q Buscar CPF          | Q Inscrição - 1º via CPF<br>fica e é socialmente reconhecida<br>Naturalidade/UF * | Sexo *<br>Masculino<br>; Conforme o Decreto N° | 8.727, de 28 de Abril de<br>alidade Município * | • |

Os campos com o (\*) são obrigatórios;
 Após preencher os dados clique em Avançar:

reduc/

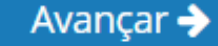

5ºInsira as demais informações do aluno como: número da Certidão de nascimento, Carteira do SUS, Bolsa Família e Passe Social. Caso o aluno possua alguma deficiência ou necessidade especial informe também.

| . Aluno                 | 2. Informações Extras | 3. Responsável | <b>4.</b> End |
|-------------------------|-----------------------|----------------|---------------|
| Documentos              |                       |                |               |
| * Campo obrigatório     |                       |                |               |
| Certidão de Nascimento  | *                     |                |               |
| Digite a certidão de na | ascimento do aluno    |                |               |
| Carteira do SUS         |                       |                |               |
| Digite o número da ca   | rteira SUS do aluno   |                |               |
| Bolsa Família           |                       |                |               |
| Digite o púmero do ba   | enefício do aluno     |                |               |
| Digite o numero do be   |                       |                |               |
| Passe Social            |                       |                |               |

🗆 VISUAL - CEGA 👘 🔲 AUDITIVA

6º Na próxima tela, após clicar em avançar, se o aluno for menor de idade abrirá a aba para preencher os dados do seu responsável. Assim o responsável deve preencher sua informações pessoais.

| l . Aluno                    | 2. Informações Extras         | 3. Responsável                    | 4. Endereço/Contato              | 5. Chamada Escolar |
|------------------------------|-------------------------------|-----------------------------------|----------------------------------|--------------------|
| Responsável                  |                               |                                   |                                  |                    |
| * Campo obrigatório          |                               |                                   |                                  |                    |
| Digite o CPF do responsável  |                               |                                   |                                  |                    |
| Parentesco *                 |                               |                                   |                                  |                    |
| SELECIONE                    | *                             |                                   |                                  |                    |
| Nome Completo *              |                               |                                   | Sexo *                           |                    |
| Digite o nome completo do    | responsável                   |                                   | Masculino                        | •                  |
| Data de Nascimento *         | Nacionalidade *               | Naturalidade/UF *                 | Naturalidade                     | Município *        |
| Data de nascimento do resp   | oons BRASILEIRA               | • SELECIONE                       | SELECIC                          | NE                 |
| Caso o alun<br>aparecerá e c | o candidato s<br>o mesmo será | eja maior de i<br>levado para a r | idade, esta ja<br>próxima janela | nela não           |

### 7º Após clicar em avançar,

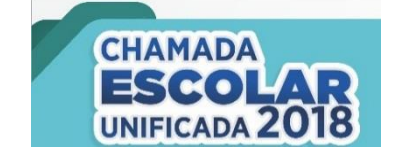

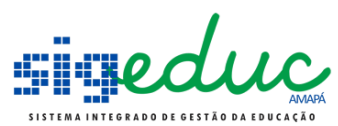

você deverá informar os dados do endereço e contato:

| Aluno                            | 2. Info     | rmações Extras | 3. Response | ável                | 4. Endereço/Contato |
|----------------------------------|-------------|----------------|-------------|---------------------|---------------------|
| Endereço                         |             |                |             |                     |                     |
| Estado *                         |             | Município *    |             | Bairro/Distrito *   |                     |
| SELECIONE                        | Ŧ           | SELECIONE      | Ŧ           | SELECIONE           | Ŧ                   |
| CEP * End                        | lereço *    |                |             |                     |                     |
| Digite o CEP D                   | )igite o en | dereço         |             |                     |                     |
| Complemento                      |             |                |             | Telefone *          |                     |
| Digite o complemento do endereço |             |                |             | Digite o telefone d | e contato           |
| E-mail *                         |             |                | Confirmação | o E-mail *          |                     |
| Digite o e-mail de contato       |             |                | Confirme    | o e-mail de contato |                     |

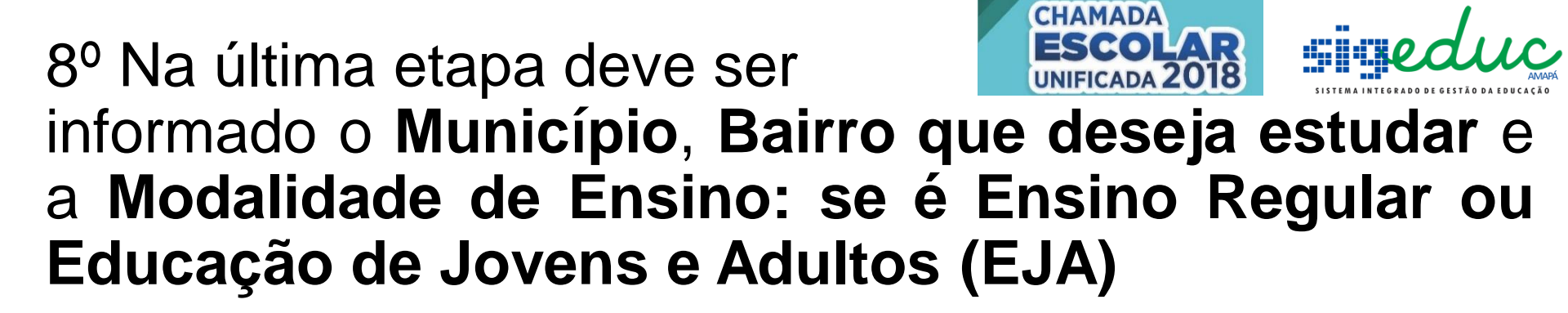

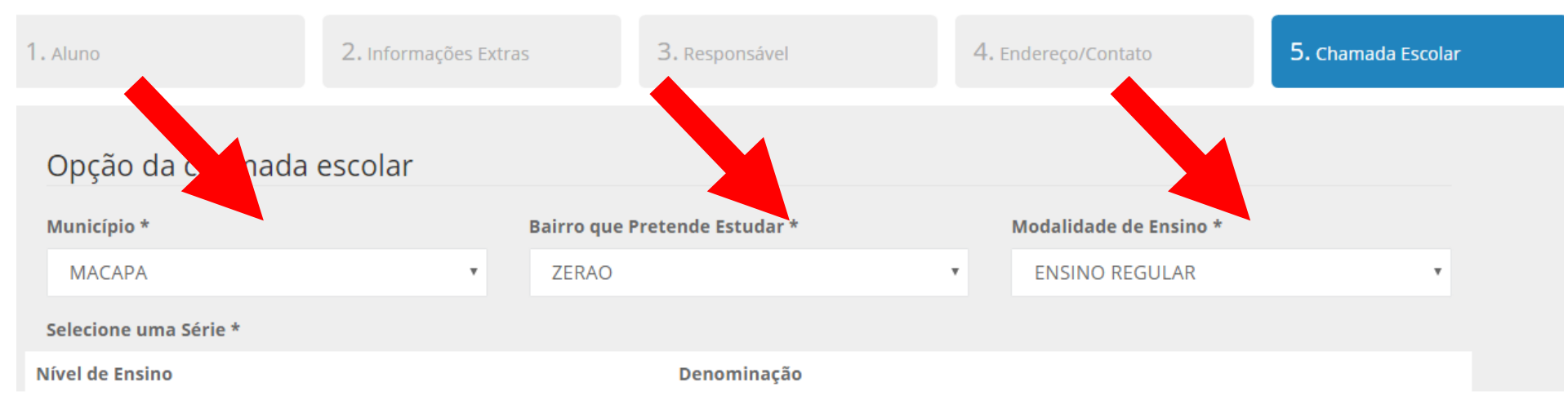

### 9º Se for selecionado **Ensino Regular**, então as seguintes opções irão aparecer.

| Nível de Ensino                    | Denominação            |            |
|------------------------------------|------------------------|------------|
| EDUCAÇÃO INFANTIL                  | MATERNAL 2: 1 A 2 ANOS | Selecionar |
| ENSINO FUNDAMENTAL (ANOS INICIAIS) | 1° ANO                 | Selecionar |
| ENSINO FUNDAMENTAL (ANOS INICIAIS) | 2º ANO                 | Selecionar |
| ENSINO FUNDAMENTAL (ANOS INICIAIS) | 3° ANO                 | Selecionar |
| ENSINO FUNDAMENTAL (ANOS INICIAIS) | 4° ANO                 | Selecionar |
| ENSINO FUNDAMENTAL (ANOS INICIAIS) | 5° ANO                 | Selecionar |
| ENSINO FUNDAMENTAL (ANOS FINAIS)   | 6° ANO                 | Selecionar |
| ENSINO FUNDAMENTAL (ANOS FINAIS)   | 7º ANO                 | Selecionar |
| ENSINO FUNDAMENTAL (ANOS FINAIS)   | 8° ANO                 | Selecionar |
| ENSINO FUNDAMENTAL (ANOS FINAIS)   | 9° ANO                 | Selecionar |
| ENSINO MÉDIO                       | 1ª SERIE               | Selecionar |
| ENSINO MÉDIO                       | 2ª SERIE               | Selecionar |
| ENSINO MÉDIO                       | 3ª SERIE               | Selecionar |
| EDUCAÇÃO INFANTIL                  | MATERNAL 1: 0 A 1 ANO  | Selecionar |
| EDUCAÇÃO INFANTIL                  | 1 PERÍODO: 4 ANOS      | Selecionar |
| EDUCAÇÃO INFANTIL                  | 2 PERÍODO: 5 ANOS      | Selecionar |
| EDUCAÇÃO INFANTIL                  | MATERNAL 3: 2 A 3 ANOS | Selecionar |

Clique no botão Selecionar ao lado da sua escolha

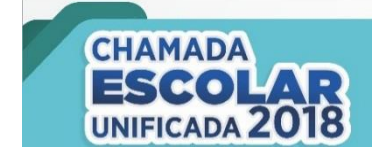

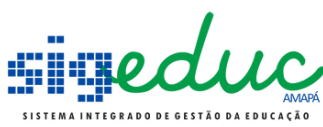

### 10° Se for selecionado Educação de Jovens e Adultos, então as seguintes opções irão aparecer.

| Opção da chamada escolar           |   |                               |               |   |                              |  |  |
|------------------------------------|---|-------------------------------|---------------|---|------------------------------|--|--|
| Município *                        |   | Bairro que Pretende Estudar * |               |   | Modalidade de Ensino *       |  |  |
| MACAPA                             | Ŧ | CENTRAL                       |               | Ŧ | EDUCAÇÃO DE JOVENS E ADULTOS |  |  |
| Selecione uma Série *              |   |                               |               |   |                              |  |  |
| Nível de Ensino                    |   |                               | Denominação   |   |                              |  |  |
| ENSINO FUNDAMENTAL (ANOS INICIAIS) |   |                               | 1ª ETAPA/FASE |   | Selecionar                   |  |  |
| ENSINO FUNDAMENTAL (ANOS INICIAIS) |   |                               | 2ª ETAPA/FASE |   | Selecionar                   |  |  |
| ENSINO FUNDAMENTAL (ANOS FINAIS)   |   |                               | 3ª ETAPA/FASE |   | Selecionar                   |  |  |
| ENSINO FUNDAMENTAL (ANOS FINAIS)   |   |                               | 4ª ETAPA/FASE |   | Selecionar                   |  |  |
| ENSINO MÉDIO                       |   |                               | 1ª ETAPA      |   | Selecionar                   |  |  |
| ENSINO MÉDIO                       |   |                               | 2ª ETAPA      |   | Selecionar                   |  |  |

### Clique no botão Selecionar ao lado da sua escolha

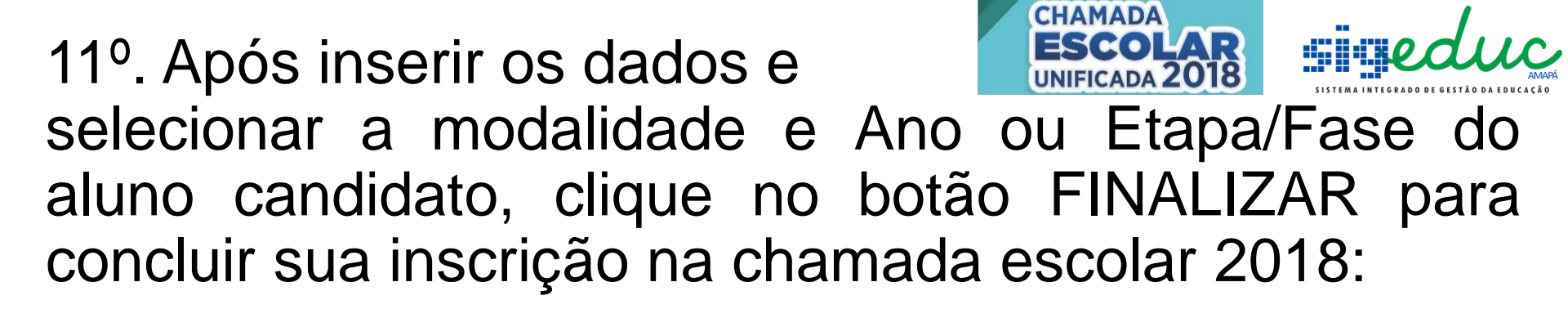

| Denominação   |               |   |
|---------------|---------------|---|
| 1ª ETAPA/FASE | Selecionar    |   |
| 2ª ETAPA/FASE | Selecionar    |   |
| 3ª ETAPA/FASE | Selecionar    |   |
| 4ª ETAPA/FASE | Selecionar    |   |
| 1ª ETAPA      | Selecionar    |   |
| 2ª ETAPA      | 🏴 Selecionado |   |
|               |               |   |
|               |               | _ |
|               | 🗲 Voltar      | B |

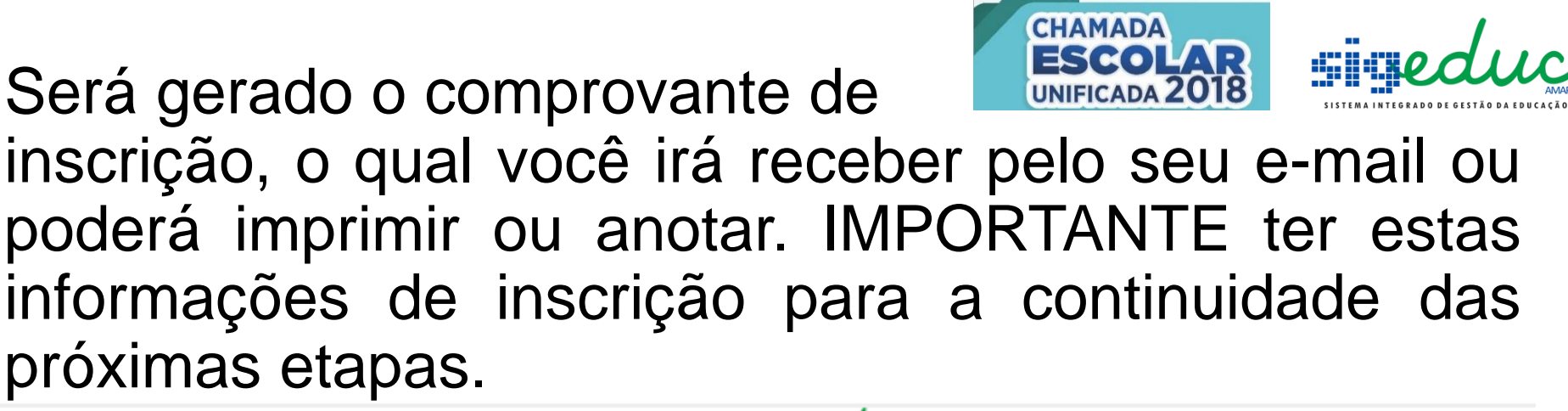

CHAMADA ESCOLAR PÚBLICA 2018 SIGEduc - Sistema Integrado de Gestão da Educação Emitido em: 05/11/2017 12:01

#### **Comprovante Participação Chamada Escolar**

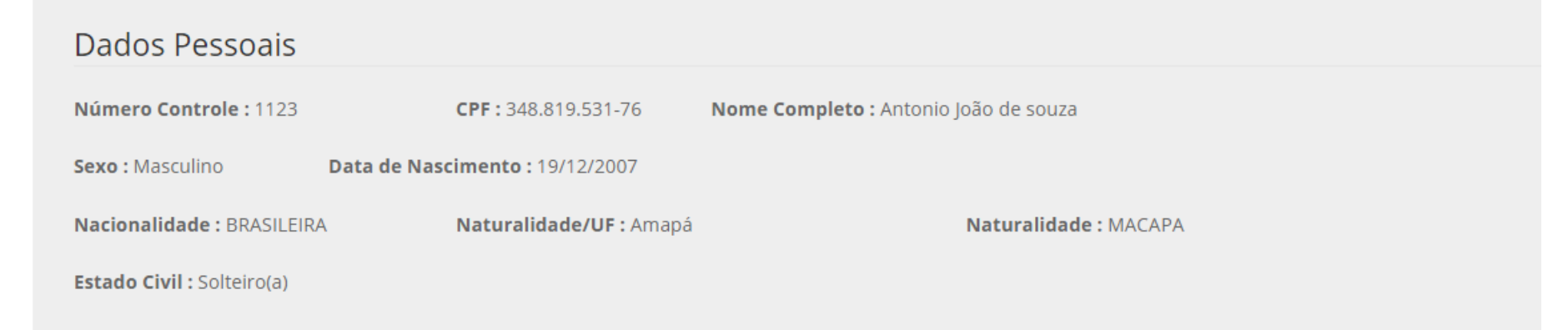

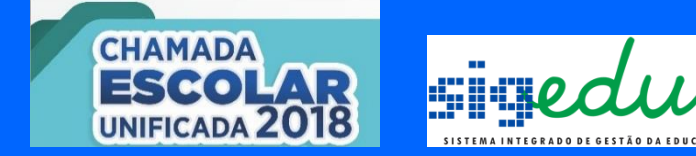

# Como faço para CONSULTAR o processo? Onde devo ir?

## De volta ao portal da chamada 2018:

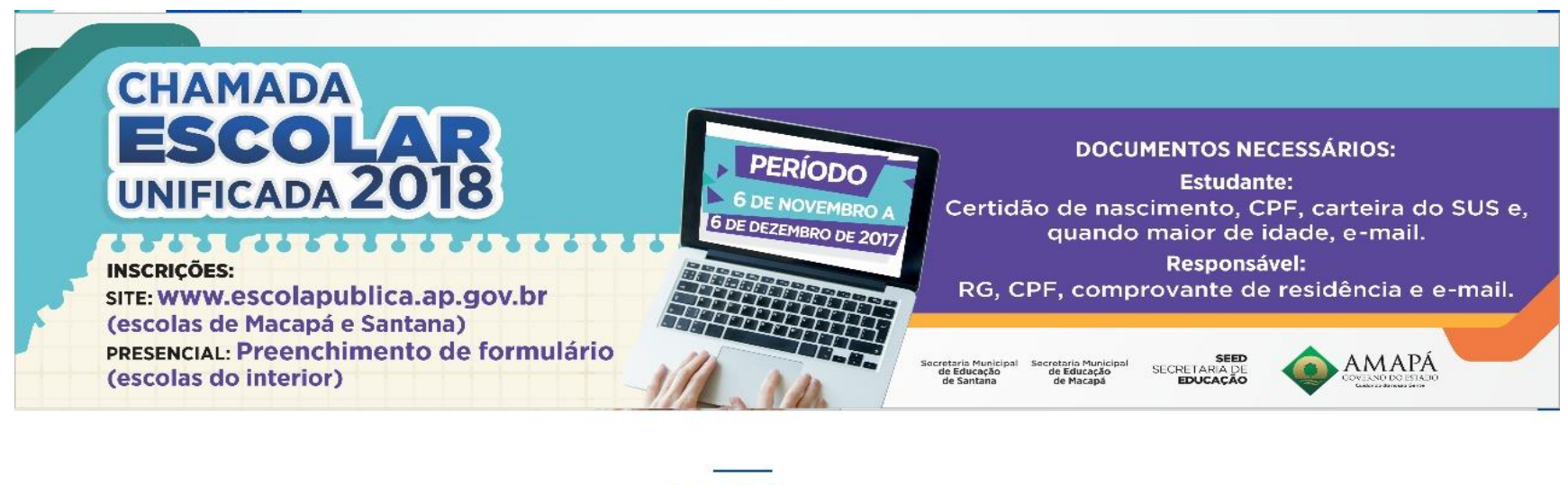

Inscrições

Clique aqui 🤿

Faça sua Chamada Escolar A partir do dia 06/11/2017 às 14:00

Clique aqui 🤿

Consultar Chamada Escolar <sup>Consultar Chamada Escolar</sup> Cancelar Chamada Escolar <sup>Cancelar Chamada Escolar</sup>

Clique aqui 🔿

# 1º Clique neste botão para consultar sua inscrição:

#### Consultar Chamada Escolar

Consultar Chamada Escolar

Clique aqui 🕑

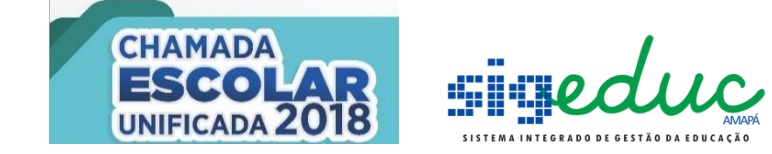

# 2º Insira o numero de participação na chamada escolar (numero de controle no comprovante) e o seu CPF:

#### Participação Chamada Escolar

\* Campo obrigatório

Período Chamada Escolar : 04/11/2017 a 30/11/2017

Número Participação Chamada Escolar \*

1123

CPF \*

348.819.531-76

Esqueci o número participação chamada escolar

3ºClique em Buscar

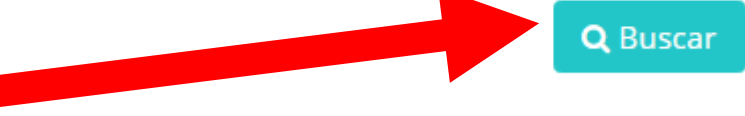

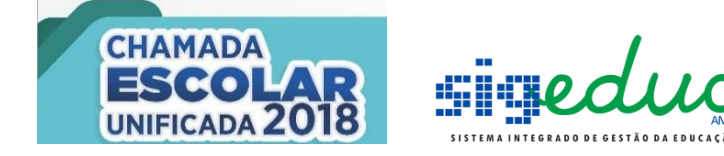

4º Clique na lupa para visualizar sua inscrição

#### Resultado Busca: (1 participações encontradas)

| CPF            | Nome                  | Data Nascimento | Responsável(CPF)                   | Data de Cadastro |   |
|----------------|-----------------------|-----------------|------------------------------------|------------------|---|
| 348.819.531-76 | Antonio João de souza | 19/12/2007      | Benedito de souza (273.213.731-69) | 05/11/2017       | Q |

#### Será apresentado os dados da sua inscrição

#### Visualizar Participação Chamada Escolar

| Dados Pessoais             |                               |                                 |                       |
|----------------------------|-------------------------------|---------------------------------|-----------------------|
| Número Controle : 1123     | CPF: 348.819.531-             | 76 Nome Completo : Antonio João | ao de souza           |
| Sexo : Masculino           | Data de Nascimento : 19/12/20 | 07                              |                       |
| Nacionalidade : BRASILE    | RA Naturalidade/UF            | : Amapá Na                      | Naturalidade : MACAPA |
| Estado Civil : Solteiro(a) |                               |                                 |                       |
| Documentos Ex              | tras                          |                                 |                       |
| Certidão de Nascimento     | : 1122121                     |                                 |                       |
| Endereço/Conta             | to                            |                                 |                       |
|                            |                               |                                 | 17100                 |
| Estado: Amapá              | Município : MACA              | PA Bairro: S-AO LA.             | AZARO                 |

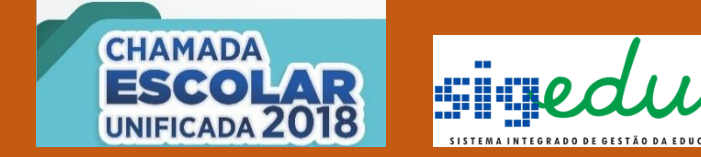

# Se eu perder o número de minha inscrição como faço para recuperar?

## Volte ao portal da chamada 2018:

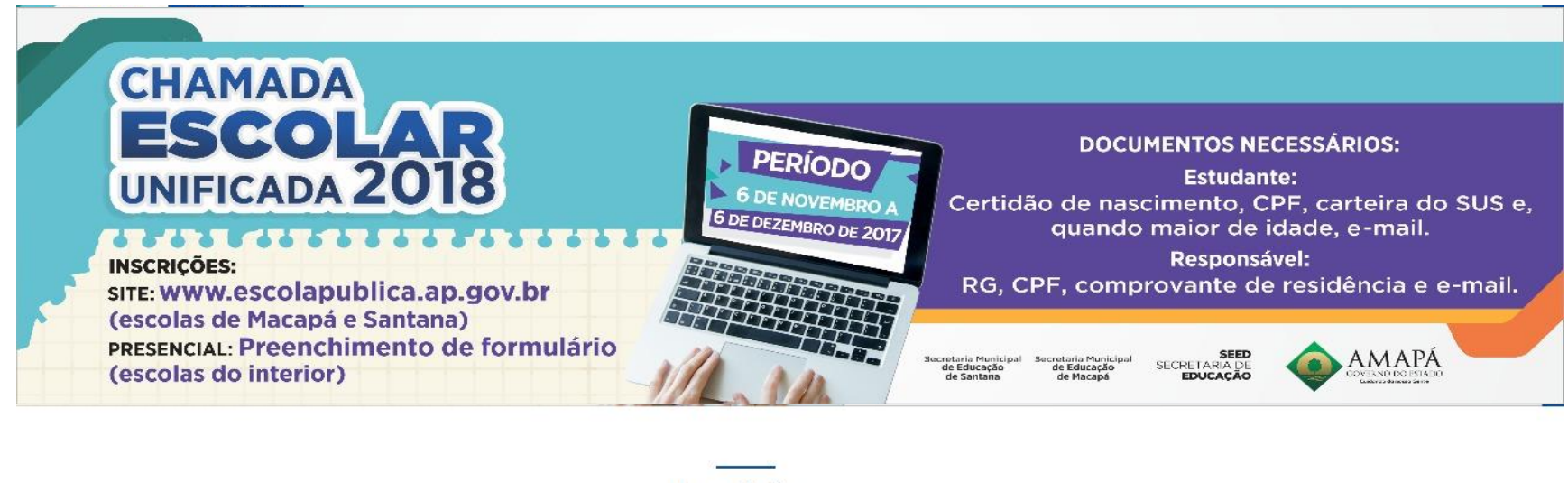

Inscrições

Clique aqui 🤿

Faça sua Chamada Escolar A partir do dia 06/11/2017 às 14:00

Clique aqui 🤿

Consultar Chamada Escolar Consultar Chamada Escolar Cancelar Chamada Escolar <sup>Cancelar Chamada Escolar</sup>

Clique aqui 🔿

1º Clique neste botão para consultar sua inscrição:

#### Consultar Chamada Escolar

Consultar Chamada Escolar

Clique aqui 🕑

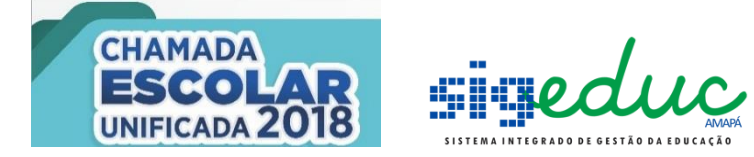

## 1º Colocar o número do CPF do inscrito:

| * Campo obrigatório<br>Período Chamada Escolar : 04/11/2017 a 30/11 |
|---------------------------------------------------------------------|
| Período Chamada Escolar : 04/11/2017 a 30/14                        |
|                                                                     |
| Número Participação Chamador dar *                                  |
|                                                                     |
| CPF *                                                               |
| 354.007.063-04                                                      |

2º Clique na frase Esqueci o número de participação chamada escolar.

Q Buscar

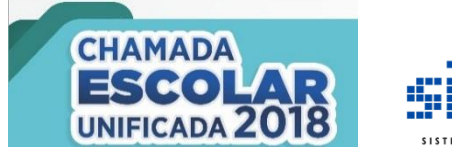

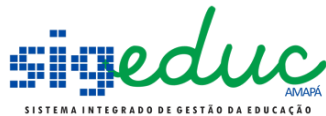

### Aparecerá a seguinte tela

| Participação Chamada Escolar |        |                 |
|------------------------------|--------|-----------------|
| * Campo obrigatório<br>CPF * |        |                 |
| 354.007.063-04               |        |                 |
|                              |        |                 |
|                              |        |                 |
|                              |        |                 |
|                              |        |                 |
|                              |        | Voltar A Enviar |
| 3º Clique no botão E         | Enviar |                 |

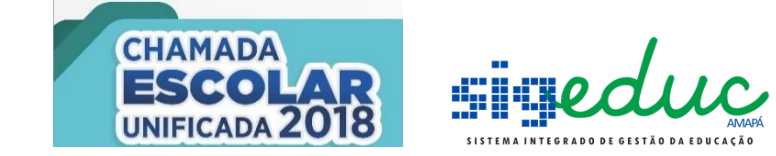

#### Na próxima tela aparece o indicativo do e-mail cadastrado

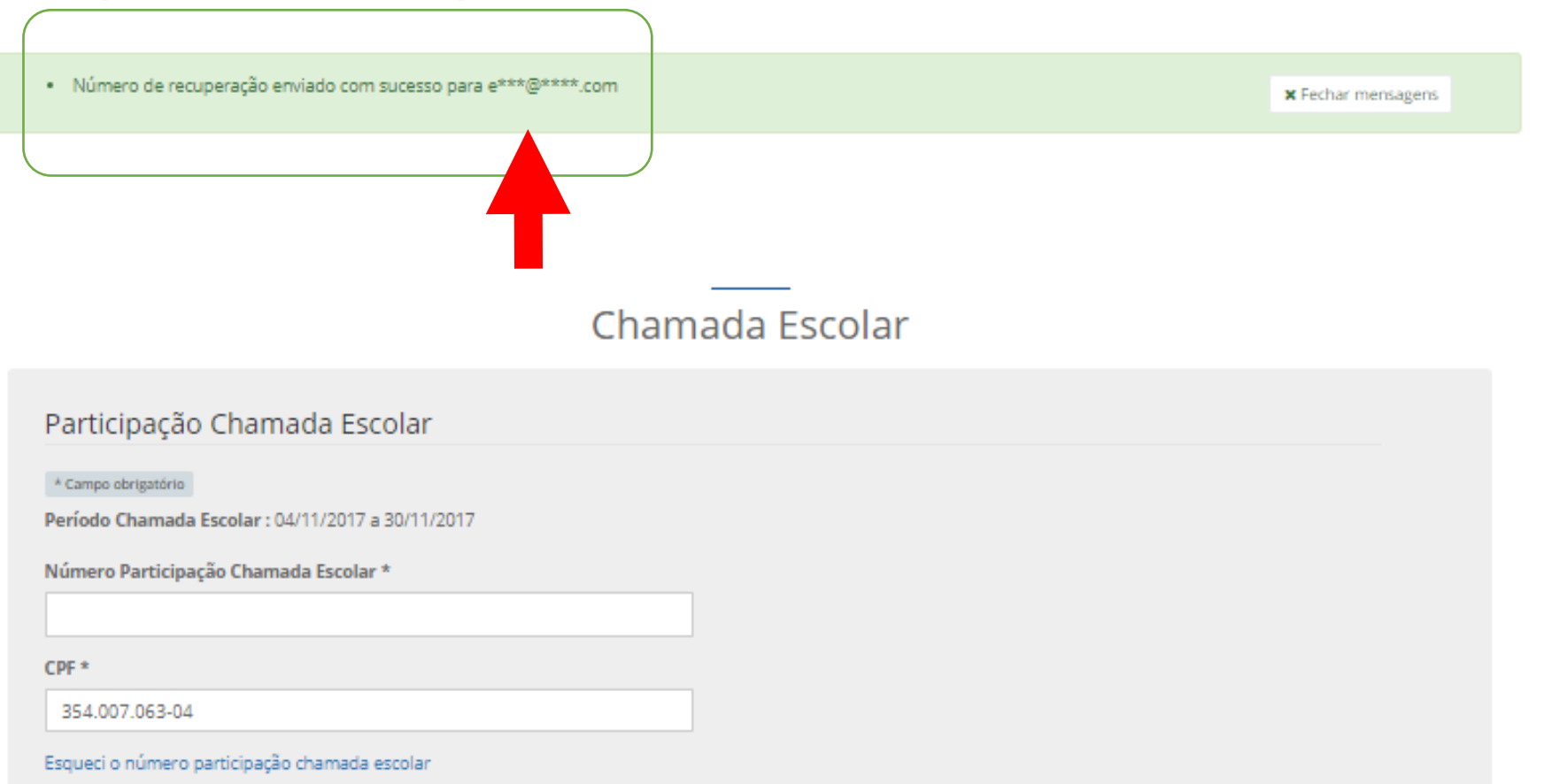

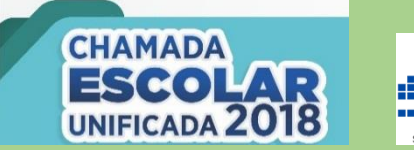

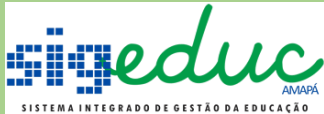

# As informações de sua inscrição é novamente enviado para seu e-mail para verificar os dados do aluno candidato e continuar o processo.

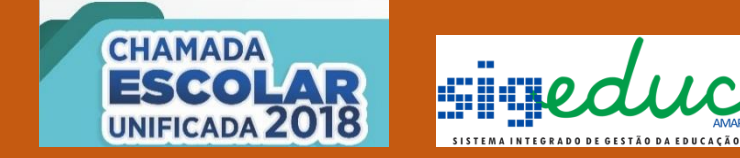

# Se eu errar e quiser refazer a Inscrição ou se eu quiser cancelar? Onde devo ir?

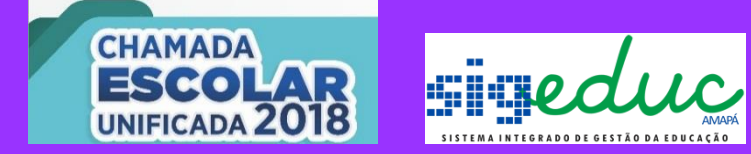

# Nos dois casos, você deverá CANCELAR sua inscrição e realizar uma nova.

## De volta ao portal da chamada 2018:

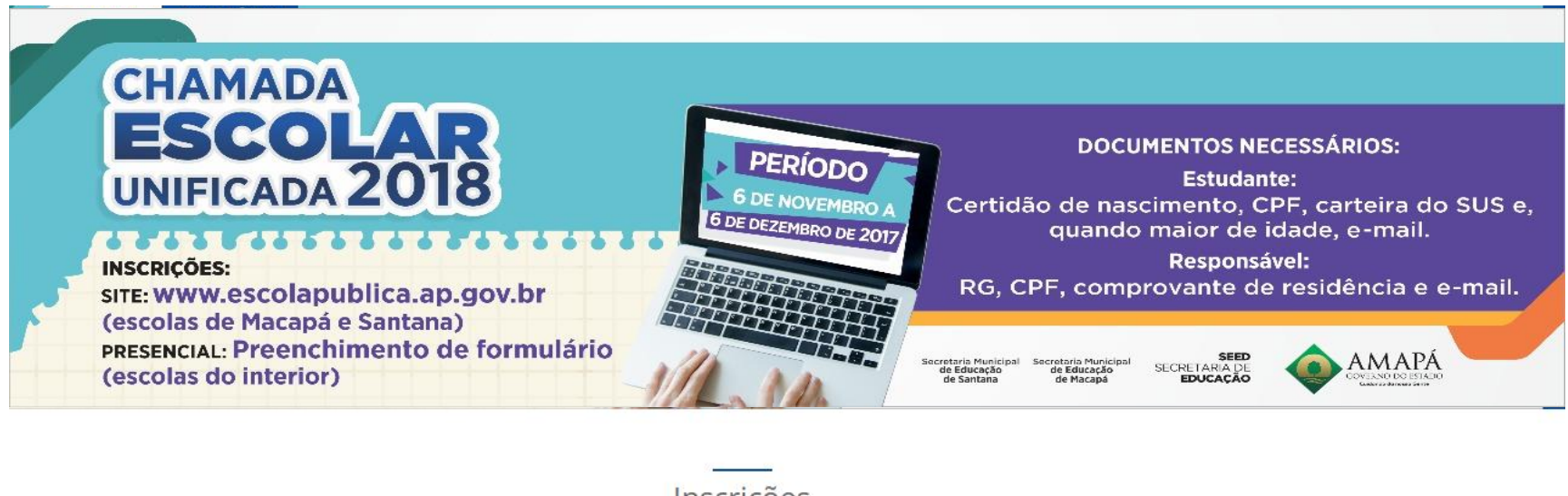

Inscrições

Clique aqui 🤿

Faça sua Chamada Escolar A partir do dia 06/11/2017 às 14:00

Clique aqui 🔿

Consultar Chamada Escolar <sup>Consultar Chamada Escolar</sup> Cancelar Chamada Escolar <sup>Cancelar Chamada Escolar</sup>

Clique aqui 🔿

## 1º Clique neste botão para Cancelar sua inscrição:

### Cancelar Chamada Escolar

Cancelar Chamada Escolar

Clique aqui 🔊

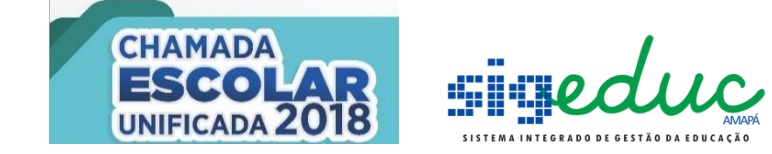

# 2º Insira o numero de participação na chamada escolar (numero de controle no comprovante) e o seu CPF:

#### Participação Chamada Escolar

\* Campo obrigatório

Período Chamada Escolar : 04/11/2017 a 30/11/2017

Número Participação Chamada Escolar \*

1123

CPF \*

348.819.531-76

Esqueci o número participação chamada escolar

3ºClique em Buscar

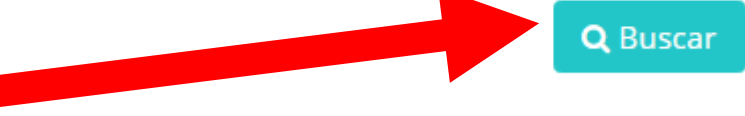

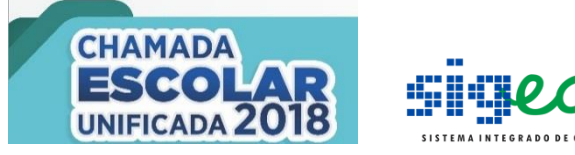

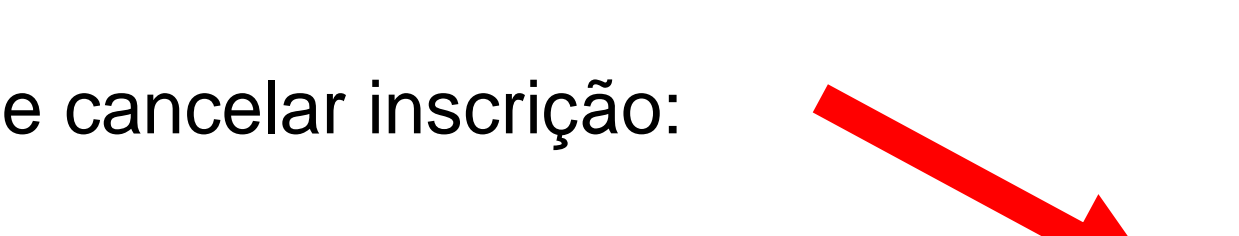

#### 4º Clique no botão de cancelar inscrição:

| CPF            | Nome                  | Data Nascimento | Responsável(CPF)                   | Data de Cadastro |
|----------------|-----------------------|-----------------|------------------------------------|------------------|
| 348.819.531-76 | Antonio João de souza | 19/12/2007      | Benedito de souza (273.213.731-69) | 05/11/2017       |

#### Após visualizar os dados da inscrição, clique em para EFETIVAR confirmar cancelamento **CANCELAMENTO:**

teiro(a) Escolar Bairro que Pretende Estudar : ZERAO APA UCAÇÃO DE JOVENS E ADULTOS

> Confirmar Cancelamento 🗲 Voltar

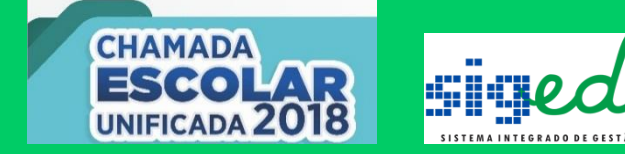

# Após o cancelamento você volta ao Portal da Chamada Escolar e clica em nova INSCRIÇÃO:

## Bem-vindo ao portal da chamada 2018:

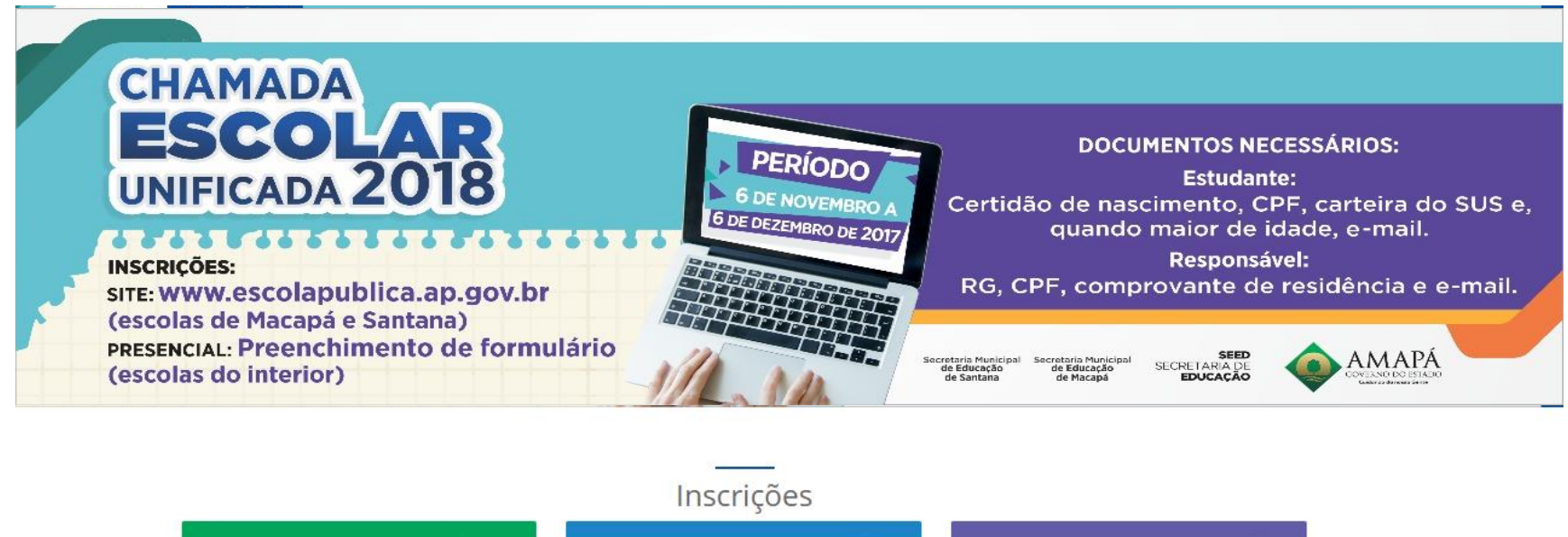

 

 Faça sua Chamada Escolar A partir do dia 06/11/2017 às 14:00
 Consultar Chamada Escolar Consultar Chamada Escolar
 Cancelar Chamada Escolar Cancelar Chamada Escolar

 Clique aqui O
 Clique aqui O
 Clique aqui O

## 1º .Clique neste botão para uma nova inscrição:

Faça sua Chamada Escolar

# 2º Aqui você coloca o seu

![](_page_35_Picture_1.jpeg)

Chamada Escolar 1. Aluno 2. Informações Extras 3. Responsável 4. Endereço/Contato Dados Pessoais \* Campo obrigatório CPF \* Digite o CPF do aluno Q Buscar CPF Q Inscrição - 1ª via CPF Nome Completo \* Sexo \* Digite o nome completo do aluno Masculino Nome social: designação pela qual a pessoa travesti ou transexual se identifica e é socialmente reconhecida; Conforme o Decreto N° 8.727, de 28 de Abril de 2016. Nome Social Digite o nome social do aluno Nacionalidade \* Data de Nascimento\* Naturalidade/UF \* Naturalidade Município \* Data de nascimento do aluno --- SELECIONE ------ SELECIONE ---BRASILEIRA

3º Os seus dados são trazidos para que você altere o desejado e repete-se o mesmo processo clicando sempre no botão avançar até finalizar a inscrição

Avançar 🔶

![](_page_36_Picture_0.jpeg)

![](_page_36_Picture_1.jpeg)

# Boa INSCRIÇÃO!

![](_page_36_Picture_3.jpeg)